# Moduł Słup żelbetowy

# Spis treści

| 230. | SŁUP ŻELBETOWY                                      |    |
|------|-----------------------------------------------------|----|
| 230  | WIADOMOŚCI OGÓLNE                                   |    |
| 2.   | 1.2. Opis programu                                  |    |
| 2.   | 1.3. Założenia ogólne                               | 3  |
| 2.   | 1.4. Założenia materiałowe                          | 3  |
| 2.   | 1.5. Obliczenia                                     | 4  |
| 2.   | 1.6. Długości wyboczeniowe                          | 4  |
| 2.   | 1.7. Uwzględnianie wpływu smukłości                 | 4  |
| 2.   | 1.8. Sprawdzanie nośności                           | 5  |
| 2.   | 1.9. Ŵymiarowanie                                   | 5  |
| 2.   | 1.10. Zakres programu                               | 6  |
| 2.   | 1.11. Obciążenia                                    | 6  |
| 2.   | 1.12. Zbrojenie                                     | 6  |
| 2.   | 1.13. Układ współrzędnych                           |    |
| 230  | WPROWADZENIE DANYCH                                 | 7  |
| 2.   | 2.2. Zakładka: Dane ogólne                          | 7  |
| 2.   | 2.3. Zakładka: Wymiary i obciążenia                 | 9  |
| 2.   | 2.4. Zakładka: Zamocowanie i podparcie              |    |
| 2.   | 2.5. Zakładka: Zbrojenie                            | 14 |
| 2.   | 2.6. Zakładka: Obw. M-N                             |    |
| 230  | WIDOK 3D                                            |    |
| 230  | DRZEWO PROJEKTU                                     | 19 |
| 230  | OBLICZENIA I KONFIGURACJA RAPORTÓW                  | 19 |
| 230  | WYNIKI                                              | 20 |
| 230  | LITERATURA                                          | 20 |
| 230  | PRZYKŁAD 1 – SPRAWDZANIE NOŚNOŚCI                   |    |
| 2.   | 8.1. Dane wejściowe                                 | 21 |
| 2.   | .8.2. Wprowadzanie Projektu do Programu Konstruktor |    |
| 2.   | 9.8.3. Wyniki                                       |    |

# 230. Słup żelbetowy

# 230.1. Wiadomości ogólne

# 230.1.2. Opis programu

Jest to program umożliwiający wykonanie pełnej analizy wytrzymałościowej słupów żelbetowych poddanych dwukierunkowemu mimośrodowemu ściskaniu. Wykonywane jest sprawdzanie nośności i wymiarowanie słupów w jedno i dwukierunkowym stanie obciążenia z uwzględnieniem wpływu smukłości. Uwzględnianie wpływu smukłości odbywa się poprzez odpowiednie zwiększanie obliczeniowych momentów zginających, działających w określonych przekrojach. Długość wyboczeniowa słupa wyznaczana jest wg metody normowej, z uwzględnieniem jego powiązania z sąsiednimi elementami konstrukcji. Dane geometryczne wizualizowane są na ekranie monitora w formie skalowanego widoku 3D.

# 230.1.3. Założenia ogólne

Założono, że podstawą analizy nośności słupa obciążonego ukośnie mimośrodowo będą obliczenia przeprowadzane niezależnie w dwóch prostopadłych kierunkach X i Y. Wykorzystano założenia norm PN-B-03264:1999 [1] i Eurokod 2 [2] dotyczące charakterystyk materiałowych i granicznych stanów odkształcenia. Współczynnik  $\alpha$ , uwzględniający dwukierunkowość obciążenia pozostawiono w algorytmie jako wielkość zmienną, której wartość ustala użytkownik programu. Po stronie bezpiecznej jest przyjmowanie  $\alpha$ =1 (jest to zgodne z NS 3473 E: 1992).

# 230.1.4. Założenia materiałowe

Naprężenia w betonie ściskanym wg PN-B-03264:2002 określone są wykresem paraboliczno – prostokątnym (rys. 1), linią ciągłą zaznaczono na rysunku wykres obliczeniowy, a przerywaną wykres ideowy. Współczynnik  $\alpha_{cc}$  uwzględniający wpływ obciążenia długotrwałego na wytrzymałość betonu i niekorzystny wpływ sposobu przyłożenia obciążenia, przyjęto wg punktu 2.1.2 normy.

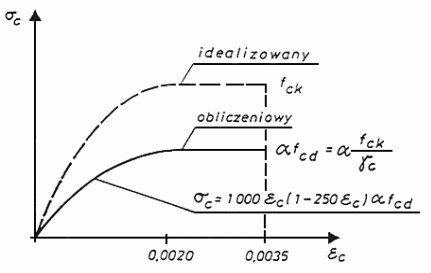

Rysunek 1 – Paraboliczno-prostokątny wykres  $\sigma$ - $\epsilon$  betonu

Wykres dotyczy obciążenia doraźnego, natomiast w obliczaniu słupów, ustalając wpływ smukłości, uwzględnia się pełzanie betonu. Końcowy współczynnik pełzania betonu  $\phi_{\rm ell}, t_0$  przyjmuje się do celów projektowych zgodnie z załącznikiem A normy PN-B-03264:2002 wg tabeli A.1. Podczas ustalania współczynnika pełzania zakłada się, iż naprężenia  $\sigma_c < 0.45 f_{cm}(t_0)$ .

Przyjęto dwie wersje zależności  $\sigma_s$ - $\epsilon_s$ . W przypadku, gdy istnieją odpowiednie dane doświadczalne dotyczące  $\epsilon_{uk}$  – wartości charakterystycznego odkształcenia stali odpowiadającego maksymalnej sile, do obliczeń przyjąć można wykres  $\sigma_s$ - $\epsilon_s$  z nachyloną gałęzią górną, jak na rys. 2. W przeciwnym wypadku zakłada się zależność uproszczoną ze stałą wartością  $\sigma = f_{vd}$  dla  $\epsilon \ge f_{vd}/E_s$ .

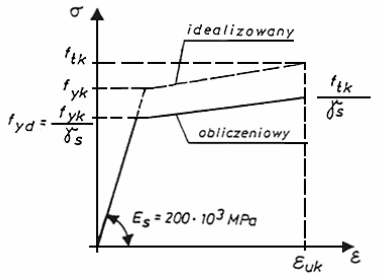

Rysunek 2 – Wykres σ-ε stali zbrojeniowej

Moduł sprężystości stali Es przyjęto zgodnie z pkt. 3.1.3 normy PN-B-03264:2002 dla przedziału temperatury od -30°C do 200°C w wysokości: Es =  $200 \cdot 10^3$  MPa.

#### 230.1.5. Obliczenia

Założenia do obliczeń przyjęto zgodnie z pkt. 5.1.1 normy PN-B-03264:2002. Do obliczeń nośności przekroju zginanego w dowolnej płaszczyźnie przyjmuje się za wysokość przekroju h rzut na kierunek prostopadły do osi obojętnej odcinka łączącego najbardziej ściskany lub najmniej rozciągany punkt przekroju z punktem najbardziej rozciąganym lub najmniej ściskanym. Wysokość użyteczną d określa się odpowiednio jako rzut odcinka łączącego punkt najbardziej ściskany lub najmniej rozciągany przekroju z najbardziej rozciąganym lub najmniej ściskanym prętem zbrojenia.

#### 230.1.6. Długości wyboczeniowe

Przyjęto dwa sposoby określania długości obliczeniowych. Pierwszy polega na bezpośrednim zadaniu tych wielkości przez użytkownika, drugi - na skorzystaniu z metody podanej w załączniku C normy PN-B-03264:2002.

Długości obliczeniowe l₀ słupów występujących w żelbetowych układach ramowych obliczane są wówczas według wzoru: l₀= $\beta \cdot l_{col}$ 

Wartość współczynnika  $\beta$  oblicza się na podstawie wzorów podanych w tablicy 1 normy PN-B-03264:2002.

# 230.1.7. Uwzględnianie wpływu smukłości

Nośność elementów ściskanych sprawdzana jest z uwzględnieniem ich smukłości i wpływu

obciążeń długotrwałych, jeżeli zachodzi warunek:  $\frac{l_0}{h}$  > 7 lub  $\frac{l_0}{i}$  > 25.

Nośność przekrojów przypodporowych występujących w układach o węzłach nieprzesuwnych sprawdzana jest bez uwzględniania wpływu smukłości.

Wpływ smukłości na nośność elementów żelbetowych uwzględniany jest zgodnie z pkt. 5.3.2 normy PN-B-03264:2002 przez zwiększenie mimośrodu początkowego  $e_0$  do wartości  $e_{tot}$  wyznaczanej ze wzoru:  $e_{tot}=\eta \cdot e_0$ 

# 230.1.8. Sprawdzanie nośności

Rozpatrywany przekrój został podzielony na wysokości na skończoną liczbę warstw. Zbrojenie jest traktowane jako odrębna warstwa o znanym położeniu i znanym polu przekroju. Sprawdzanie nośności sprowadza się do zbadania, czy siły wewnętrzne w przekroju, policzone z uwzględnieniem wpływu mimośrodu niezamierzonego i smukłości słupa, umieszczone na wykresie (M<sub>z</sub>;N) i ewentualnie, w przypadku dwukierunkowego

mimośrodowego ściskania, na wykresach (M<sub>x</sub>; N) oraz ( $\frac{M_{Sdx}}{M_{Rdx}}$ ;  $\frac{M_{Sdy}}{M_{Rdy}}$ ) znajdują się wewnątrz

obwiedni nośności przekroju.

Tok obliczeń jest następujący:

przyjęcie jako danego odkształcenia w jednym z włókien przekroju betonowego, tak by osiągnięty był jeden ze stanów granicznych odkształcenia:

 $\varepsilon_{S}$  = - 0,0100 w zbrojeniu rozciąganym lub

 $\epsilon_{c}$  = 0,0035 w skrajnym ściskanym włóknie betonu lub

 $\epsilon_C$  = 0,0020 we włóknie betonu odległym o 3/7 h od krawędzi bardziej ściskanej, zaś ściskana była "góra" przekroju;

założenie krzywizny przekroju i określenie odkształceń poszczególnych warstw przekroju; obliczenie siły normalnej N<sub>c</sub> i momentu zginającego M<sub>c</sub> siły w betonie względem początku układu współrzędnych jako sumy sił normalnych i momentów zginających w poszczególnych warstwach;

obliczenie sił w zbrojeniu  $N_{\rm s}$  i momentów zginających tych sił względem początku układu współrzędnych;

wyznaczenie  $N_{\text{Rd}}$  i  $M_{\text{Rd}}$  jako sumy odpowiednio sił i momentów tych sił w betonie i zbrojeniu;

powrót do punktu 2 i zmiana krzywizny przekroju, lub, jeśli sprawdzono cały zakres krzywizny dla założonego odkształcenia, powrót do punktu 1 i zmiana tego odkształcenia;

sprawdzenie, czy, dla tego stanu odkształcenia przekroju słupa, dla którego wartość  $|_{N_{Sd}-N_{Rd}}|$ 

osiąga minimum, spełniony jest warunek:  $M_{Sd} \le M_{Rd}$ ; (w.1)

powtórzenie kroków 1 ÷ 7 dla ściskanego "dołu" przekroju; warunek (1) przyjmuje wtedy postać:  $M_{\text{sdx}} \ge M_{\text{Rdy}}$ ; (w.2)

w przypadku dwukierunkowego, mimośrodowego ściskania powtórzenie kroków 1 ÷ 8 dla

drugiego kierunku oraz sprawdzenie warunku:  $\left(\frac{M_{Sax}}{M_{Rax}}\right)^{\alpha} + \left(\frac{M_{Sar}}{M_{Ray}}\right)^{\alpha} \le 1$ ; (w.3)

niespełnienie warunku (w.1) lub (w.2) oznacza, że nośność przekroju jest niewystarczająca ze względu na jednokierunkowe, zaś warunku (w.3) na dwukierunkowe mimośrodowe ściskanie.

# 230.1.9. Wymiarowanie

Zakłada się, że szukane zbrojenie rozmieszczone jest w postaci wkładek w pobliżu przeciwległych krawędzi przekroju. W celu jego obliczenia stosowany jest poniższy algorytm, przy czym wymiarując przekrój ukośnie mimośrodowo ściskany zbrojenie oblicza się osobno dla obu głównych kierunków, przy założonych dwukrotnie większych niż w rzeczywistości momentach zginających.

Tok obliczeń jest następujący:

przyjęcie jako danego odkształcenia skrajnego ściskanego włókna przekroju z przedziału  $\Delta \epsilon$  do 0,0035, gdzie  $\Delta \epsilon$  oznacza przyjęty skok odkształcenia;

założenie krzywizny przekroju i określenie odkształceń poszczególnych warstw przekroju;

obliczenie siły normalnej w betonie i momentu zginającego tej siły względem początku układu współrzędnych;

obliczenie przekroju zbrojenia As1 i As2 z równań równowagi sił w przekroju i obciążenia zewnętrznego:  $\Sigma N=0$  oraz  $\Sigma M=0$ ;

jeśli As1 i As2 > -0,05 cm2 (z uwagi na określoną dokładność obliczeń) obliczenie  $\Sigma$  As, jeśli As1 lub As2 ≤ -0,05 cm2 przejście do pkt. 6;

powrót do punktu 2 i zmiana krzywizny przekroju, lub, jeśli sprawdzono cały zakres krzywizny dla założonego odkształcenia skrajnego ściskanego włókna przekroju, powrót do punktu 1 i zmiana tego odkształcenia.

Jako wynik zapamiętane jest to zbrojenie  $A_{s1}$  i  $A_{s2}$ , dla którego  $\sum A_s$  osiąga minimum.

#### 230.1.10. Zakres programu

Program wykonuje obliczenia sprawdzania nośności w stanie dwukierunkowego obciążenia dla przekrojów żelbetowych prostokątnych, teowych, dwuteowych, zetowych, kątowych, ceowych, kołowych oraz rurowych. W trybie wymiarowania, w stanie jednokierunkowego ściskania ze zginaniem możliwe jest przeprowadzenie obliczeń dla przekrojów prostokątnych, teowych, dwuteowych, zetowych, kątowych oraz ceowych, zaś w stanie dwukierunkowego mimośrodowego ściskania ze zginaniem dla przekrojów prostokątnych. Program uwzględnia wpływ smukłości słupa poprzez zwiększenie działających momentów obliczeniowych.

#### 230.1.11. Obciążenia

Definiując obciążenia działające na słup możemy zdecydować się na zadawanie sił wewnętrznych w przekroju lub definiowanie obciążeń przyłożonych do całego elementu . Wybranie drugiej z tych opcji pozwala na definiowanie dowolnych typów obciążeń. W zakresie warunków podparcia możliwe jest definiowanie dowolnych typów podparcia słupa, niezależnie w dwóch prostopadłych płaszczyznach.

# 230.1.12. Zbrojenie

Zbrojenie zadawane jest jako pola przekroju wkładek rozmieszczonych przy każdej krawędzi lub jako określona liczba prętów o założonym położeniu w przekroju i średnicy. W przypadku słupów okrągłych i rurowych rozmieszczenie prętów (w opcji sprawdzania nośności) następuje automatycznie (dla określonej liczby prętów na obwodzie), bądź poprzez podanie współrzędnych w układzie kartezjańskim lub biegunowym.

Sprawdzanie nośności w stanie dwukierunkowego obciążenia może odbywać się dla następujących przekrojów słupów: prostokątne, teowe, dwuteowe, zetowe, kątowe, okrągłe, rurowe. Wymiarowanie, czyli automatyczny dobór zbrojenia w czterech charakterystycznych punktach słupa (podpora dolna, podpora górna, maksymalny moment w płaszczyźnie xy, maksymalny moment w płaszczyźnie yz) odbywa się: dla dwukierunkowego stanu obciążenia – dla przekroju prostokątnego.

# 230.1.13. Układ współrzędnych

W programie założono dwa układy współrzędnych: globalny (w przypadku definiowania parametrów globalnych dla całego elementu) oraz lokalny (w przypadku definiowania parametrów przekroju). Podczas wprowadzania danych są umieszczane odpowiednie rysunki przedstawiające kierunki założonych osi. Zadawanie danych zgodnie z lokalnym układem

współrzędnych zostało zastosowane tylko w przypadku definiowania istniejącego zbrojenia w przekroju (sprawdzanie nośności), w celu ułatwienia wprowadzenia położenia prętów.

# 230.2. Wprowadzenie danych

Nawiasy klamrowe używane poniżej oznaczają, że parametr bądź wielkość w nich zawarta jest:

[...] jednostką w jakiej podawana jest poszczególna wielkość,

< > parametrem opcjonalnym, tj. takim, który w pewnych sytuacjach może nie występować,

{...} zakresem w jakim występuje dana wielkość.

Głównym oknem do wprowadzania danych w module słup żelbetowy jest okno dialogowe *Słup żelbetowy* składające się z szeregu zakładek: Parametry ogólne, Wymiary, Warunki Podparcia, Obciążenia , Warunki zamocowania, Zbrojenie, Obw. M-N.

Aby Włączyć/wyłączyć okno dialogowe *Słup żelbetowy* Naciśnij przycisk , lub z menu **Widok** wybierz polecenie **Okno elementy projektu.** 

#### 230.2.2. Zakładka: Dane ogólne

| Słup żelbetowy                                                  | • • • INTERsoft                                                     |
|-----------------------------------------------------------------|---------------------------------------------------------------------|
| Dane ogólne Wymiary i obciążenia                                | Camocowanie i podparcie Zbrojenie Obw. M-N                          |
| Obliczenia:<br>© Sprawdzanie nośności                           | C Wymiarowanie                                                      |
| Zagadnienia:<br>Ściskanie :                                     | z dwukierunkowym zginaniem                                          |
| Element<br>© Zewnętrzny                                         | C Wewnętrzny                                                        |
| Typ przekroju:                                                  | OOELI                                                               |
| Materiał:<br>Stał zbrojeniowa:<br>Klasa: StoS ▼<br>Ε uk = 100 ‰ | Beton:<br>Klasa: B25 V<br>Wiek betonu w chwili obciążenia: 28 dni V |
| Obciążenia<br>C Siły wewnętrzne w przekroju.                    | Obciążenia przyłożone do słupa.                                     |

Umożliwia określenie Parametrów ogólnych projektu, takich jak: typ prowadzonych obliczeń, zagadnienia, typ przekroju słupa, materiał, rodzaj obciążeń działających na słup.

Zakładka Dane ogólne zawiera pola:

#### Obliczenia

| Sprawdzanie nośności | [-] | Tryb sprawdzania nośności. |
|----------------------|-----|----------------------------|
| Wymiarowanie         | [-] | Tryb wymiarowania.         |

[-]

#### Typ przekroju

Przekrój prostokątny.

| T                                  | [-]     | Przekrój teowy.                                                                                                    |                                                                                                    |
|------------------------------------|---------|----------------------------------------------------------------------------------------------------|----------------------------------------------------------------------------------------------------|
| T                                  | [-]     | Przekrój dwuteowy.                                                                                                  |                                                                                                    |
| 0                                  | [-]     | Przekrój kołowy.                                                                                                    |                                                                                                    |
| 0                                  | [-]     | Przekrój rurowy.                                                                                                    |                                                                                                    |
|                                    | [-]     | Przekrój ceowy.                                                                                                    |                                                                                                    |
| 6                                  | [-]     | Przekrój kątowy.                                                                                                    |                                                                                                    |
| TL.                                | [-]     | Przekrój zetowy.                                                                                                    |                                                                                                    |
| Materiał                           |         |                                                                                                    |                                                                                                    |
| Stal zbrojeniowa                   | [-]     | Klasa stali zbrojeniowej                                                                                            | {St0S-b, St3SX-b,<br>St3SY-b, St3S-b,<br>PB240, St50B,<br>18G2-b, 20G2Y-b,<br>25G2S, 35G2Y,<br>34GS, RB400,<br>20G2VY-b, RB500,<br>RB500W} |
| $\epsilon_{uk}$                    | [‰]     | Wartość charakterystyczna<br>odkształcenia stali odpo-<br>wiadająca maksymalnej sile<br>zrywającej.                 |                                                                                                    |
| Beton                              | [-]     | Klasa betonu                                                                                                    | {B15, B20, B25, B30,<br>B37, B45, B50, B55,<br>B60, B70}                                                                                   |
| Wiek betonu w chwili<br>obciążenia | [dzień] |                                                                                                    | {7,14,28,90}                                                                                                    |
| Obciążenia                         |         |                                                                                                    |                                                                                                    |
| Siły wewnętrzne<br>w przekroju     | [-]     | Obliczenia będą<br>przeprowadzane dla<br>konkretnych, zadanych<br>wartości sił wewnętrznych.<br>Zadawane sa wówczas |                                                                                                    |
| Obciążenia przyłożone<br>do słupa  | [-]     | dowolne obciążenia<br>przyłożone do słupa.<br>Przeprowadzana jest pełna<br>analiza statyczna elementu.              |                                                                                                    |

| یر<br>پیر آ<br>انہو                   | beff<br>beff<br>beff<br>beff<br>beff<br>beff<br>beff<br>beff<br>h' = | 40 c<br>40 c<br>0 c<br>0 c | rm h'f=<br>rm hf=<br>rm beff:<br>rm beff1 | 0<br>0<br>= 0<br>= 0 | cm<br>cm<br>cm | wysoko:<br>Lcol =<br>0tulina: -<br>a =<br><u>Nsdd</u> = | 4.5 m<br>3 cm |
|---------------------------------------|----------------------------------------------------------------------|----------------------------|-------------------------------------------|----------------------|----------------|---------------------------------------------------------|---------------|
|                                       | rodzaj                                                               | P1                         | P2                                        | а                    | b              | gr.ob                                                   | płasz.        |
| 1                                     | siła pionowa                                                         | 800.000                    | 0.000                                     | 0.000                | 4.500          | 1                                                       | YoZ           |
| 2                                     | równomierne                                                          | 6.000                      | 0.000                                     | 0.000                | 4.500          | 1                                                       | YoZ           |
| Uwzględnij ciężar własny 🔽 Dodaj Usuń |                                                                      |                            |                                           |                      |                |                                                         |               |

# 230.2.3. Zakładka: Wymiary i obciążenia

Zakładka wymiary służy do wprowadzania informacji o danych geometrycznych słupa.

Zakładka Wymiary i obciążenia zawiera pola:

# 230.2.3.1.Wymiary

| Wymiary           |        |                                         |
|-------------------|--------|-----------------------------------------|
| h                 | [cm]   | Wysokość przekroju.                     |
| b <sub>w</sub>    | [cm]   | Szerokość środnika.                     |
|                   |        | Całkowita szerokość półki górnej        |
| b` <sub>eff</sub> | [cm]   | przekroju teowego lub szerokość         |
|                   |        | przekroju prostokątnego.                |
| b`                | [cm]   | Szerokość lewej części górnej półki     |
|                   | [em]   | wystającej poza środnik.                |
| h`                | [cm]   | Srednica wewnętrzna przekroju           |
| <b>b</b> `        | []     | rurowego.                               |
| Π <sub>f</sub>    | [cm]   | Wysokość dolnoj półki.                  |
| l I <sub>f</sub>  | [CIII] | Colkowite ozorokość półki dolpoj        |
| h                 | [cm]   | przekroju teowego lub szerokość         |
| Deff              | loui   | przekroju prostokatnego                 |
|                   |        | Szerokość lewej cześci górnej półki     |
| b <sub>eff1</sub> | [cm]   | wystającej pozą środnik.                |
|                   |        | nyolającoj poza oroanna                 |
| Otulina           |        |                                         |
|                   |        | Otulina                                 |
| а                 | [cm]   | odległość od środka ciężkości zbrojenia |
|                   |        | do krawędzi przekroju.                  |
|                   |        |                                         |
| Wysokość słupa    |        |                                         |
|                   |        | Wysokość                                |
| L <sub>col</sub>  | [m]    | słupa odległość między punktami         |
|                   |        | podparcia słupa.                        |
|                   |        |                                         |

Wpływ obciążeń długotrwałych

|           | • | - | •   |                                    |       |
|-----------|---|---|-----|------------------------------------|-------|
| N/ N.     |   |   | [_] | Stosunek obciążen długotrwałych do | [0 1] |
| NSdd/ NSd |   |   | [-] | obciążeń obliczeniowych            | [01]  |

Pole obciążenia służy do wprowadzania informacji o obciążeniach działających na słup. W zależności od wybranej opcji "Siły wewnętrzne w przekroju" lub "Obciążenia przyłożone do słupa" w zakładce: "Dane ogólne" mamy dwa różne widoki tej samej zakładki.

#### 230.2.3.2.Siły wewnętrzne w przekroju

| Zakładka <b>Obciążenia</b> zawiera pola:<br>Siła ściskająca |       |                                     |  |  |
|-------------------------------------------------------------|-------|-------------------------------------|--|--|
| N <sub>sd</sub>                                             | [kN]  | Osiowa siła ściskająca.             |  |  |
| Momenty zginające                                           |       |                                     |  |  |
| MY                                                          | [kNm] | Moment zginający w płaszczyźnie yz. |  |  |
| M <sub>X</sub>                                              | [kNm] | Moment zginający w płaszczyźnie xy. |  |  |

#### 230.2.3.3.Obciążenia przyłożone do słupa

Zakładka zawiera pola:

| Rodza  | i |
|--------|---|
| Itouru | J |

| równomierne           | [kN/m]                             | Obciążenie równomiernie rozłożone<br>działające na odcinku (b – a) o wartości P1.<br>Obciażenie rozłożone trapezowe |
|-----------------------|------------------------------------|----------------------------------------------------------------------------------------------------|
| trapezowe             | [kN/m]                             | działające na odcinku (b – a) o wartości początkowej P1 i końcowej P2.                                              |
| siła skupiona pionowa | [kN]                               | Osiowa siła ściskająca przyłożona w górnym węźle słupa.                                                             |
| siła skupiona pozioma | [kN]                               | Siła skupiona działająca w odległości b od początku układu (spodu słupa).                                           |
| moment skupiony       | [kNm]                              | Moment skupiony działający w odległości<br>b od początku układu (spodu słupa).                                      |
| P1                    |                                    |                                                                                                    |
| P1                    | [kN] lub<br>[kNm]<br>lub<br>[kN/m] | Wartość obciążenia, w przypadku<br>obciążeń rozłożonych jest<br>to początkowa wartość obciążenia.                   |
| P2                    |                                    |                                                                                                    |
| <p2></p2>             | [kN] lub<br>[kNm]<br>lub<br>[kN/m] | W przypadku obciążeń rozłożonych jest to końcowa wartość obciążenia.                                                |
| а                     |                                    |                                                                                                    |
| <a></a>               | [m]                                | Odległość początku przyłożenia<br>obciążenia rozłożonego od początku<br>układu (spodu słupa)                        |

| b       |     |                                                                                                    |            |
|---------|-----|----------------------------------------------------------------------------------------------------|------------|
| В       | [m] | Odległość przyłożenia obciążenia<br>skupionego lub końca obciążenia<br>rozłożonego od początku układu (spodu<br>słupa). |            |
| gr. ob. |     |                                                                                                    |            |
| Gr. ob. | [-] | Grupa obciążeń<br>umożliwia przypisanie danego typu<br>obciążenia do odpowiedniej grupy<br>obciążeń.                    |            |
| płasz.  |     |                                                                                                    |            |
| płasz.  | [-] | Płaszczyzna<br>pozwala zdefiniować płaszczyznę<br>działania obciążenia.                                                 | {YoZ, YoX} |
| Dodaj   |     | Umożliwia zdefiniować kolejny typ<br>obciążenia.                                                                        |            |
| Usuń    |     | Umożliwia usunięcie poszczególnych<br>typów obciążenia.                                                                 |            |

# Usuwanie danych:

#### Aby usunąć obciążenie należy:

- a) Zaznaczyć obciążenie klikając na przycisku 1 dla pierwszego obciążenia , 2 dla drugiego obciążenia itp.
- b) Kliknąć na przycisku Usuń
- C)
- d)

# Wprowadzanie danych:

Aby dodać nowe obciążenie klikamy na przycisku Dodaj . Aby wybrać odpowiedni rodzaj obciążenia należy kliknąć na równomieme wówczas element ten zmieni się na rodzojami naciskając strzałkę z rozwijamy listę z doztonych i policitanja

z dostępnymi rodzajami obciążenia.

| rodzaj           |  |  |  |
|------------------|--|--|--|
| siła pionowa 📃 💌 |  |  |  |
| równomierne      |  |  |  |
| trapezowe        |  |  |  |
| sita pionowa     |  |  |  |
| sita poziorna    |  |  |  |
| moment           |  |  |  |
|                  |  |  |  |

Wybieramy klikając na odpowiednim elemencie z listy.

Aby wprowadzić pozostałe elementy należy:

- e) Uaktywnić dany element przez kliknięcie myszką.
- f) Wprowadzić wartość.
- g) Zaakceptować wprowadzoną wartość naciskając klawisz Enter na klawiaturze.

Uwaga: Pola wypukłe **DODD** nie mogą być edytowane.

| Słup żelbetowy • • • INTERsoft                                                                                                    |
|----------------------------------------------------------------------------------------------------|
| Dane ogólne   Wymiary i obciążenia   Zamocowanie i podparcie   Zbrojenie   Obw. M-N                                                                                                    |
| Długość wyboczeniowa:     Zamocowania:     Rodzaj słupa:       C Dana długość wyboczeniowa     C W stopie     C Monolityczny       O Dbliczana długość wyboczeniowa     Inne     Prefabrykowany          |
| Płaszczyzna YoZ Płaszczyzna YoX<br>Współczynnik wyboczenia w płaszcz. YoZ: 1<br>Płygle pociome<br>Jrl (cm <sup>4</sup> ) Lcl (m) Jrp (cm <sup>4</sup> ) Lcp (m)<br>na dole 1 1 1 1 1<br>na górze 1 1 1 1 |
| Dane słupów<br>Jcol [cm <sup>4</sup> ] Lcol[m]<br>na dole 1 1<br>w górze 1 1                                                                                                    |

# 230.2.4. Zakładka: Zamocowanie i podparcie

#### 230.2.4.1. Zamocowanie

W tych polach definiujemy dane dotyczące warunków zamocowania słupów, potrzebne do obliczenia długości wyboczeniowych słupów żelbetowych wg PN-B-03264:2004. Pole Zamocowanie jest aktywne tylko dla wybranej, w Zakładce: "Dane ogólne", opcji "Obciążenia przyłożone do słupa". W przypadku, gdy długości wyboczeniowe są znane lub w Zakładce: "Dane ogólne" zaznaczymy "Siły wewnętrzne w przekroju", w polu współczynnik wyboczenia wpisujemy jedynie wartości współczynników długości wyboczeniowych oraz wypełniamy aktywne pola.

#### Długość wyboczeniowa

| Dana długość<br>wyboczeniowa<br>Obliczana długość<br>wyboczeniowa | [-]<br>[-] | Należy wówczas podać współczynnik<br>wyboczeniowy słupa.<br>Możliwość obliczenia długości<br>wyboczeniowej wg PN. |
|-------------------------------------------------------------------|------------|----------------------------------------------------------------------------------------------------|
| <zamocowania></zamocowania>                                       |            |                                                                                                    |
| Zamocowanie w stopie                                              | [-]        | Rozpatrywany słup żelbetowy jest<br>utwierdzony w żelbetowej stopie<br>fundamentowei.                             |
| inne                                                              | [-]        | Obliczanie sztywności węzła dolnego.                                                                              |
| Typ słupa                                                         |            |                                                                                                    |
| Słup monolityczny                                                 | [-]        | Rozpatrywany słup jest wykonany jako monolityczny.                                                                |
| Słup prefabrykowany                                               | [-]        | Rozpatrywany słup prefabrykowany.                                                                                 |
| Nr kondygnacji od góry                                            |            |                                                                                                    |
| n                                                                 | [-]        | Numer kondygnacji, na której znajduje się rozpatrywany słup, licząc od góry.                                      |

#### Parametry zadawane oddzielnie dla płaszczyzny YoZ i YoX

## <Współczynnik wyboczenia w płaszczyźnie>

YoZ/YoX [-] Współczynnik wyboczenia w płaszcz.

#### <Parametry dotyczące elementów dochodzących do węzła dolnego i górnego słupa>

| Jrl na dole     | [cm <sup>4</sup> ] | Moment bezwładności rygla<br>dochodzącego do słupa z lewej strony<br>dologo wozła    |
|-----------------|--------------------|--------------------------------------------------------------------------------------|
| Jrl na górze    | [cm <sup>4</sup> ] | Moment bezwładności rygla<br>dochodzącego do słupa z lewej strony<br>górnego wezła   |
| Lcl na dole     | [m]                | Długość rygla dochodzącego do słupa z<br>lewej strony dolnego węzła.                 |
| Lcl na górze    | [m]                | Długość rygla dochodzącego do słupa z<br>lewej strony górnego węzła.                 |
| Jrp na dole     | [cm <sup>4</sup> ] | Moment bezwładnosci rygla<br>dochodzącego do słupa z prawej strony<br>dolnego wezła. |
| Jrp na górze    | [cm <sup>4</sup> ] | Moment bezwładności rygla<br>dochodzącego do słupa z prawej strony<br>górnego wezła. |
| Lcp na dole     | [m]                | Długość rygla dochodzącego do słupa z prawej strony dolnego węzła.                   |
| Lcp na górze    | [m]                | Długość rygla dochodzącego do słupa z prawej strony górnego węzła.                   |
| Jcol na dole    | [cm <sup>4</sup> ] | Moment bezwładności słupa<br>dochodzącego do dolnego węzła.                          |
| Jcol na górze   | [cm <sup>4</sup> ] | Moment bezwładności słupa<br>dochodzącego do górnego węzła.                          |
| Lcol na dole    | [m]                | Długość słupa dochodzącego do<br>dolnego węzła.                                      |
| Lcol na górze   | [m]                | Długość słupa dochodzącego do<br>górnego węzła.                                      |
| Przegub górą    | [-]                | Rozpatrywany słup posiada na górze<br>przegub.                                       |
| Węzły przesuwne | [-]                | Rozpatrywana konstrukcja posiada węzły przesuwne.                                    |

#### 230.2.4.2. Podparcie

Pole Podparcie umożliwia zdefiniowanie warunków podparcia słupa w osiach: YoZ, XoY. Pole Podparcie jest aktywne tylko dla wybranej, w Zakładce: "Dane ogólne", opcji "Obciążenia przyłożone do słupa". Istnieje wówczas możliwość zdefiniowania, dla dwóch prostopadłych kierunków warunków podparcia słupa. Obliczenia statyczne zostaną przeprowadzone osobno dla obydwu płaszczyzn.

Możliwe warunki Podparcia zdefiniowane w programie Konstruktor:

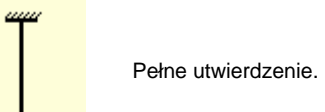

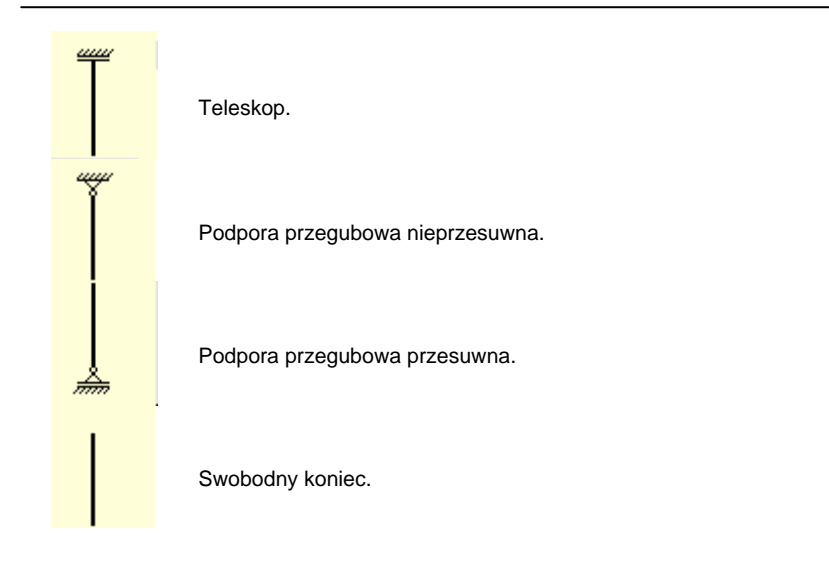

#### 230.2.5. Zakładka: Zbrojenie

| Słup : | żelbetowy                    | • • • INTE                | Rsoft              |
|--------|------------------------------|---------------------------|--------------------|
| Dane   | ogólne   Wymiary i obciążeni | a Zamocowanie i podparcie | Zbrojenie Obw. M-N |
| Roz    | łożenie prętów               | Układ współrzędn          | ych                |
| 0      | równomierne 💿 nierówno       | nierne 💽 kartezjański     | C biegunowy        |
| Nr     | Współrzędna R[cm]            | Współrzędna S[cm]         | Średnica [mm]      |
|        |                              |                           |                    |
|        |                              |                           |                    |
|        |                              |                           |                    |
|        |                              |                           |                    |
|        |                              |                           |                    |
|        |                              |                           |                    |
|        |                              |                           |                    |
| Krea   | tor rozłożenia prętów Do     | idaj Edytuj U             | suń Usuń wszystkie |

Zakładka Zbrojenie służy do wprowadzania informacji o zbrojeniu słupa. Jest ona aktywna tylko, gdy w zakładce Dane ogólne zaznaczymy pole Sprawdzanie nośności. Dla opcji Wymiarowanie, na zakładce pojawiają się informacje o dobranych automatycznie prętach, bez możliwości edycji.

Zakładka **Zbrojenie** zawiera pola:

[-]

#### <Rozłożenie prętów>

Równomierne

Opcja umożliwia równomierne rozłożenie

| Nierównomierne                                                                                                | [-]           | prętów w przekroju prostokątnym lub rurowym.<br>Opcja umożliwia definiowanie położenia prętów<br>podając współrzędne w układzie biegunowym<br>lub kartezjańskim.      |
|----------------------------------------------------------------------------------------------------|---------------|----------------------------------------------------------------------------------------------------|
| <układ td="" współrzędnych:<=""><td>&gt;</td><td></td></układ>                                                | >             |                                                                                                    |
| Kartezjański                                                                                                  | [-]           | Definiowanie położenia prętów<br>w lokalnym układzie kartezjańskim.                                                                                                   |
| Biegunowy                                                                                                    | [-]           | Definiowanie położenia prętów w lokalnym układzie biegunowym.                                                                                                    |
| <edycja położenia="" pręt<="" td=""><td>a w ukła</td><td>adzie kartezjańskim lub biegunowym&gt;</td></edycja> | a w ukła      | adzie kartezjańskim lub biegunowym>                                                                                                    |
| Nr                                                                                                    | [-]           | Oznacza numer definiowanych prętów.<br>Współrzedna r środka definiowanego preta                                                                                       |
| Wsp.[r]                                                                                                    | [cm]          | w lokalným układzie współrzędnych.<br>kartezjańskim zaczepionym w środku                                                                                              |
| Wsp.[s]                                                                                                    | [cm]          | Wysokości przekrojów.<br>Współrzędna s środka definiowanego pręta<br>w lokalnym układzie współrzędnych<br>kartezjańskim zaczepionym w środku<br>wysokości przekrojów. |
| [R]                                                                                                    | [cm]          | Oznacza odległość środka pręta od środka<br>lokalnego układu współrzędnych zaczepionego<br>w środku przekroju kołowego lub rurowego                                   |
| Alfa<br>Średnica<br>Definiuj pręty                                                                            | [deg]<br>[mm] | Oznacza kąt pomiędzy osią x, a promieniem r.<br>Definiowanie średnicy poszczególnych prętów.<br>Pozwala zdefiniować pręty równomiernie                                |
| równomierne                                                                                                   | [-]           | rozłożone w przekroju kołowym lub rurowym.                                                                                                    |
| Definiuj                                                                                                    | [-]           | Pozwala zdefiniować pręty nierownomiernie rozłożone w przekroju.                                                                                                    |
| Edytuj                                                                                                    | [-]           | Pozwala edytować zdefiniowane pręty<br>rozłożone nierównomiernie.                                                                                                    |
| Usuń                                                                                                    | [-]           | Usuwa zdefiniowane pręty rozłożone<br>nierównomiernie.                                                                                                    |
| Usuń wszystkie                                                                                                | [-]           | Usuwa wszystkie zadane pręty.                                                                                                    |

Uwaga: W programie pręty zbrojeniowe wprowadzane są w lokalnym układzie współrzędnych r,s, którego środek jest zaczepiony w środku wysokości przekroju.

#### 230.2.5.1.Dodawanie nowego pręta.

Aby dodać nowy pręt klikamy na przycisku Dodaj . Pojawi się okno dialogowe "Edycja pręta", w którym wprowadzamy: Współrzędną r,s, Średnicę pręta. Swój wybór akceptujemy klawiszem OK.

| Edycja pręta |                                                                            |                      | ×                      |
|--------------|----------------------------------------------------------------------------|----------------------|------------------------|
|              | Dane:<br>Liczba prętów :<br>Współrzędna r:<br>Współrzędna s:<br>Średnica : | 1<br>27<br>-13<br>12 | szt.<br>cm<br>cm<br>mm |
|              | OK                                                                         | An                   | uluj                   |

# Kreator rozłożenia prętów

Jeżeli w oknie Dane ogólne zostanie wybrana opcja Sprawdzanie nożności oraz przekrój pręta prostokątny program umożliwi skorzystanie z kreatora rozłożenia prętów. Opcja ta umożliwia w sposób szybki wprowadzić pręty do przekroju. Na wstępie definiujemy przekrój pręta, a następnie ilości prętów na poszczególnych krawędziach przekroju słupa.

| Kreator prętów                               | ×                   |
|----------------------------------------------|---------------------|
| Średnica [10 - 40] :<br>– Ilość prętów na bo | 16 mm<br>oku [szt.] |
| lewym                                        | 4                   |
| prawym                                       | 4                   |
| górnym                                       | 4                   |
| dolnym                                       |                     |
| ОК                                           | Anuluj              |

#### 230.2.5.2. Edycja pręta.

Aby edytować aktualnie zaznaczony pręt naciśnij przycisk Pojawi się okno dialogowe "Edycja pręta", w którym wprowadzamy zmiany we: Współrzędnych r,s, Średnicy pręta. Swój wybór akceptujemy klawiszem Ok.

1

#### 230.2.5.3. Usuwanie pręta.

| Aby usunąć aktualnie zaznaczony pręt naciśr  | Usuń           |  |
|----------------------------------------------|----------------|--|
| Aby usunać wszystkie prety naciśnii przycisk | Usuń wszystkie |  |

#### 230.2.5.4.Zaznaczanie pręta.

Aby zaznaczyć dowolny pręt kliknij na dowolnym polu należącym do pręta (Współrzędna r,s, Średnica pręta).

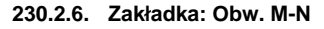

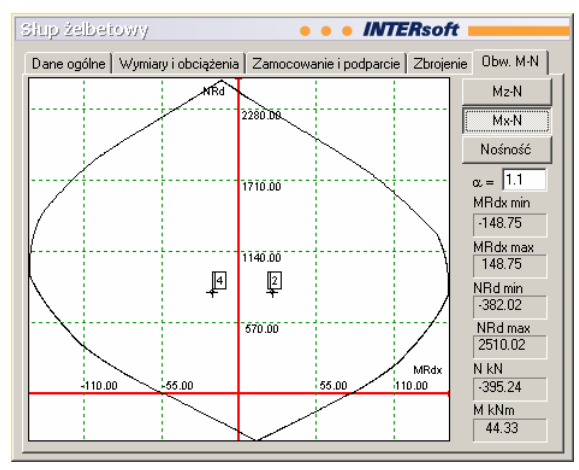

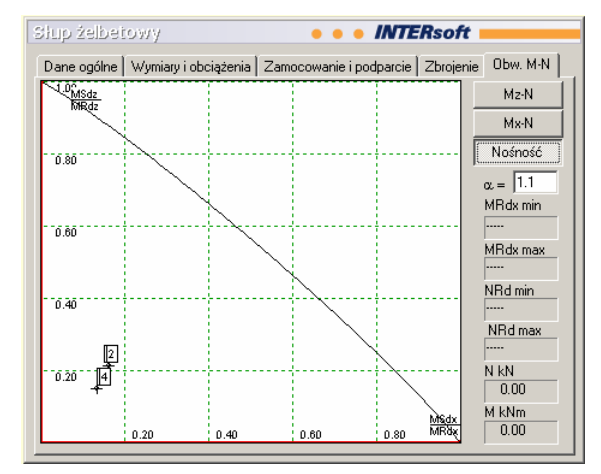

| Mz-N       | [-] | Powoduje włączenie obwiedni nosności dla<br>płaszczyzny YoZ.                                                                                |      |
|------------|-----|----------------------------------------------------------------------------------------------------|------|
| Mx-N       | [-] | Powoduje włączenie obwiedni nośności dla<br>płaszczyzny XoY.                                                                                |      |
| Nośność XY | [-] | Powoduje włączenie wyników sprawdzenia<br>nośności dla ściskania<br>z dwukierunkowym zginaniem.                                             |      |
| alfa       | [-] | Współczynnik uwzględniający<br>dwukierunkowość zginania przekroju,<br>wartość domyślna α=1 jest wartością<br>zawsze po stronie bezpiecznej. | {12} |
|            |     | Minimalna wartość momentu zginającego,                                                                                                    |      |

| M <sub>RdZmin</sub>           | [kNm] | jaka może zostać przeniesiona przez<br>przekrój w danej płaszczyźnie.<br>Maksymalna wartość momentu    |
|-------------------------------|-------|----------------------------------------------------------------------------------------------------|
| M <sub>RdZmax</sub>           | [kNm] | zginającego, jaka może zostać<br>przeniesiona przez przekrój w danej<br>płaszczyźnie.                  |
| N <sub>Rdmin</sub>            | [kN]  | Minimalna wartość siły normalnej, jaka może zostać przeniesiona przez przekrój.                        |
| N <sub>Rdmax</sub>            | [kN]  | Maksymalna wartość siły normalnej, jaka może zostać przeniesiona przez przekrój.                       |
| Ν                             | [kN]  | Współrzędna pozioma obwiedni nośności.                                                                 |
| Μ                             | [kNm] | Współrzędna pionowa obwiedni nośności.                                                                 |
| [1] (na wykresie<br>obwiedni) | [-]   | Układ sił wewnętrznych z uwzględnieniem wpływu smukłości na podporze górnej                            |
| [2] (na wykresie<br>obwiedni) | [-]   | Układ sił wewnętrznych z uwzględnieniem wpływu smukłości na podporze dolnej                            |
| [3] (na wykresie<br>obwiedni) | [-]   | Układ sił wewnętrznych z uwzględnieniem wpływu smukłości na odcinku środkowym gdzie Mz osiąga maksimum |
| [4] (na wykresie<br>obwiedni) | [-]   | Układ sił wewnętrznych z uwzględnieniem wpływu smukłości na odcinku środkowym gdzie Mx osiąga maksimum |

# 230.3. Widok 3D

Aby włączyć/wyłączyć okno widoku 3D należy wcisnąć przycisk 🗐, lub z menu Widok wybrać polecenie Widok 3D.

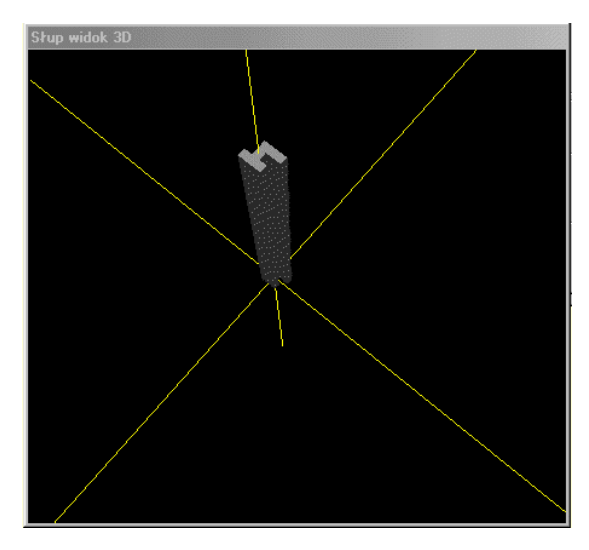

Okno 3D pozwala na przestrzenną wizualizację wprowadzonego słupa. Poruszanie myszką przy wciśniętym lewym przycisku pozwala na dowolne obracanie konstrukcji w przestrzeni, natomiast przesuwanie myszki przy wciśniętym prawym klawiszu powoduje zbliżanie i oddalanie konstrukcji.

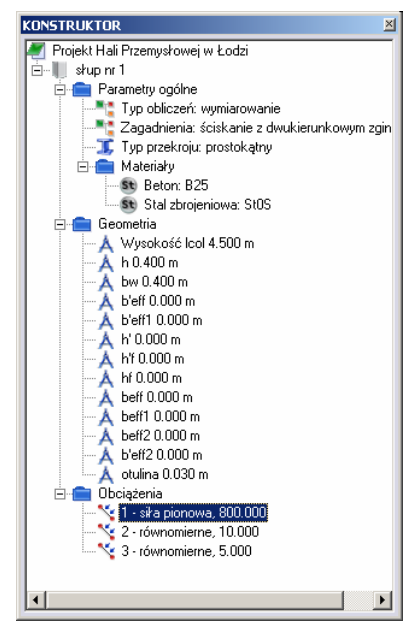

# 230.4. Drzewo projektu

Drzewo projektu umożliwia szybki dostęp do wprowadzanych danych w czasie pracy z programem. Dwukrotne kliknięcie na polu oznaczającym określoną wartość w drzewie projektu powoduje automatyczne przeniesienie kursora do odpowiadającej tej wartości zakładki w głównym oknie wprowadzania danych. W przypadku przekazywania danych do wymiarowania z modułu Rama 2D do programu Słup żelbetowy, okno wykorzystywane jest do przeciągania danych z "Wyników do wymiarowania" do modułu wymiarującego słup. Podwójne kliknięcie pola oznaczającego konkretną wartość powoduje automatyczne przejście do edycji danych. Zaznaczenie danego elementu pojedynczym kliknięciem i naciśnięcie klawisza Delete powoduje usunięcie danego elementu (jeśli dany element można usunąć).

# 230.5. Obliczenia i konfiguracja raportów

Aby wykonać obliczenia aktualnego elementu z projektu należy wykonać jedną z poniższych czynności:

- Z menu Elementy wybrać polecenie Rozpocznij obliczenia.
- Nacisnąć przycisk Rozpocznij obliczenia.

Po wywołaniu funkcji "obliczenia" na ekranie pojawia się okno "Konfiguracja raportu", w którym możemy zdecydować jakie dane i wyniki ma zawierać raport.

| ĸ | onfiguracja raportu 🗙           |  |  |
|---|---------------------------------|--|--|
|   | Dołącz wybrane elementy         |  |  |
|   | Parametry ogólne 🔽 Obciążenia 🔽 |  |  |
|   | Dane Geometryczne 🔽 Zbrojenie 🔲 |  |  |
|   | Wyniki obliczeń 🔽               |  |  |
|   | Wybierz obwiednię               |  |  |
|   | Nmax, M odpowiadające           |  |  |
|   | C Nmin, M odpowiadajace         |  |  |
|   | C Mmax, N odpowiadające         |  |  |
|   | C Mmin, N odpowiadajace         |  |  |
|   |                                 |  |  |
|   | OK Anuluj                       |  |  |

Pole "Wybierz obwiednię" jest aktywne tylko w przypadku współpracy z programem Rama 2D. Po przekazaniu danych i wyników obliczeń statycznych z programu Rama 2D do programu Słup żelbetowy, a następnie uruchomieniu obliczeń na ekranie pojawi się okno "Konfiguracja raportu", gdzie dodatkowo możemy zdecydować, dla której z obwiedni zostaną przeprowadzone obliczenia. Funkcja wyboru obwiedni dotyczy wyłącznie trybu "Wymiarowanie".

# 230.6. Wyniki

W wyniku przeprowadzanych obliczeń program informuje nas o nośności elementu lub wymaganym zbrojeniu - w zależności od wybranego trybu obliczeń (sprawdzanie nośności lub wymiarowanie). Wyniki podzielone są na następujące działy: Parametry ogólne Dane geometryczne Obciążenia Obliczenia siły wewnętrzne bez uwzględnienia wpływu smukłości siły wewnętrzne z uwzględnieniem wpływu smukłości wyniki obliczeń

# 230.7. Literatura

[1] PN-B-03264:2002 "Konstrukcje betonowe, żelbetowe i sprężone. Obliczenia statyczne i projektowanie."

[2] Eurokod 2 "Projektowanie konstrukcji z betonu", Projekt PN-ENV 1992-1-1:1991, Instytut Techniki Budowlanej, Warszawa 1992

[3] NS 3473 E: 1992 "Concrete structures. Design rules", Norwegian Council for Building Standardization, 4<sup>th</sup> edition, Nov. 1992

[4] Maria Ewa Kamińska "Doświadczalne badania żelbetowych słupów ukośnie mimośrodowo ściskanych" Wydawnictwo Katedry Budownictwa Betonowego Wydziału Budownictwa, Architektury i Inżynierii Środowiska Politechniki Łódzkiej, Łódź 1995

# 230.8. Przykład 1 – Sprawdzanie nośności

Sprawdzić nośność słupa żelbetowego monolitycznego o przekroju dwuteowym, wysokości 5m oraz zadanym zbrojeniu w stanie dwukierunkowego ściskania ze zginaniem. Wymiary przekroju, sposób obciążenia, dane materiałowe, zbrojenie oraz schemat statyczny słupa należy przyjąć zgodnie z danymi podanymi poniżej. Schemat statyczny słupa należy przyjąć jako pręt obustronnie utwierdzony w obu płaszczyznach.

#### 230.8.1. Dane wejściowe

#### Materiał Beton: B25 Stal zbroieniowa: 18G2-b Sposób wykonania: Słup monolityczny Wymiary przekroju Beff Ьω Deff h 0.60 m \_ hw 0.20 m = beff 0.60 m = b'eff 0.60 m \_ hf 0.20 m \_ h`f 0.20 m = beff1 0.20 m \_ b`eff1 0.20 m \_ Wysokość słupa Lcol 5.00 m

#### Dane do obliczenia długości wyboczenia

Zakładamy, że rozpatrywany słup jest połączony monolitycznie u góry i u dołu z ryglami poziomymi o przekroju prostokątnym 30x60 cm i rozpiętości 6m oraz od dołu i od góry dochodzą do niego słupy żelbetowe o wymiarach 30x30 i wysokości 6m. Dla takiego układu możemy, zgodnie z PN-B-03264:2002 obliczyć długość wyboczeniową słupa żelbetowego. Jako parametry opisujące elementy dochodzące do rozpatrywanego słupa należy wprowadzić dane w postaci momentów bezwładności oraz rozpiętości poszczególnych elementów. Rozpatrywany słup znajduje się na drugiej kondygnacji licząc od góry.

#### Zbrojenie

Przekrój zbrojony jest 8 prętami o przekroju 12mm rozmieszczonymi w obu półkach dwuteownika. Przyjęto otulinę 3 cm.

#### Obciążenia

Do słupa przyłożone są następujące obciążenia

Siła normalna (pionowa) o wartości 300 kN oraz:

W płaszczyźnie YoZ:

obciążenie równomiernie rozłożone na całej wysokości słupa o wartości 10 kN/m siła skupiona pozioma na wysokości 3 m o wartości 3,5 kN

W płaszczyźnie YoX:

obciążenie równomiernie rozłożone na całej wysokości słupa o wartości 5 kN/m obciążenie równomiernie rozłożone trójkątne na wysokości od 2 do 4m o wartości od 0 do 2 kN/m.

#### 230.8.2. Wprowadzanie Projektu do Programu Konstruktor.

Aby wprowadzić wyżej wymienione dane do projektu w programie Konstruktor należy:

#### 1. Uruchomić program Konstruktor.

# 2. Utworzyć nowy Projekt.

Po uruchomieniu programu Konstruktor można stworzyć nowy projekt zaznaczając opcję **Nowy projekt** w oknie Konstruktor, a następnie klikając na przycisk **OK**.

| Konstruktor 4.0                                                                                                    |
|----------------------------------------------------------------------------------------------------|
| Intersoft 4.0                                                                                                    |
| Licencja dla:                                                                                                    |
| INTERsoft                                                                                                    |
| Zarządzanie projektami                                                                                                    |
| OK Anuluj                                                                                                    |
| Lista ostatnio otwartych projektów                                                                                                    |
| D:\INTER\Projekty\Konstruktor\Projekt Hali Żelbetowej\Projekt Hali Ż<br>D:\INTER\Projekty\Konstruktor\TEST\TEST.wrk<br>D:\INTER\Projekty\Konstruktor\dfs\dfs.wrk |

3. Wypełnić Pola informacyjne.

| Nowy proje | kt 🛛 🔀                 |
|------------|------------------------|
|            | Ścieżka dostępu        |
|            | D:\EXE_REL             |
|            | Nazwa projektu         |
| A          | Przykład 1             |
|            | Autor projektu         |
|            | Jan Kowalski           |
| 41.83      |                        |
|            | Opis                   |
|            | Sprawdzenie nośności 📃 |
|            |                        |
|            |                        |
|            | OK Anuluj              |

W oknie tym należy wypełnić pola:

Ścieżka dostępu – informuje gdzie ma być zapisany nasz projekt.

Zmianę ścieżki dostępu wykonujemy klikając na . Program wyświetli standardowe okno dialogowe "Przeglądaj w poszukiwaniu folderu".

**Nazwa projektu** – Nazwa pod jaką będzie zapisany projekt, oraz jaka będzie widoczna na wydrukach (np.:"Przykład1").

**Autor projektu** – Osoba odpowiedzialna za realizację projektu, oraz która będzie widniała na wydrukach (np.:"Jan Kowalski").

**Opis-** Komentarz jaki będzie umieszczony na wydrukach (np.: "Sprawdzenie nośności"). Po wypełnieniu wszystkich pól należy kliknąć przycisk **OK.** 

| Yprowadź | nowy element                                                                                                    | 2 |
|----------|----------------------------------------------------------------------------------------------------|---|
|          | Typy elementów                                                                                                    |   |
|          | <ul> <li>010 Obciążenia</li> <li>110 Rama 2D</li> <li>110 Balka żelbetowa</li> <li>230 Stup żelbetowy</li> <li>255 Fundamenty bezpośrednie</li> <li>260 Sciana oporowa kątowa</li> <li>270 Schody płytowe żelbetowe</li> <li>410 Belka stałowa</li> <li>411 Płatew stałowa</li> <li>412 Blachownica stałowa</li> <li>430 Słup stałowy</li> <li>430 Słup stałowy</li> <li>430 Słup stałowy</li> <li>430 Słup stałowy</li> <li>470 Połączenia doczołowe</li> <li>650 Wiązary dachowe drewniane</li> <li>710 Przenikanic ciepła</li> <li>720 Zapotrzebowanie ciepła i termomodernizacj</li> <li>810 Grups fundamentów</li> </ul> |   |
|          | Nazwa elementu                                                                                                    |   |
| Słup nr  |                                                                                                    |   |
|          |                                                                                                    |   |
|          | ΟΚ Αρυμί                                                                                                    |   |

Aby dodać element słup klikamy myszką w oknie Typy elementów na elemencie **Słup**, wpisujemy nazwę elementu słup w polu Nazwa elementu (np.:"Słup nr 1"). Akceptujemy swój wybór klikając na klawisz OK.

#### 5. Wprowadzić Dane ogólne.

Uaktywniamy okno dialogowe Słup żelbetowy.

| Słup żelbetowy • • • • MT                                                                    | ERsoft                    |
|----------------------------------------------------------------------------------------------|---------------------------|
| Dane ogólne Wymiary i obciążenia Zamocowanie i podparcie                                     | Zbrojenie Obw. M-N        |
| Obliczenia:<br>© Sprawdzanie nośności                                                        | C Wymiarowanie            |
| Zagadnienia:<br>Ściskanie z dwukierunkowym zginanier                                         | n                         |
| Element:                                                                                     | O Wewnętrzny              |
| Typ przekroju:                                                                               | LI                        |
| Materiał:<br>Stal zbrojeniowa:<br>Klasa: 1862 ▼<br>E uk = 100 ‰<br>Wiek betonu w chwili obci | B25 💌<br>qżenia: 28 dni 💌 |
| Obciążenia<br>C Siły wewnętrzne w przekroju. C Obciążen                                      | ia przyłożone do słupa.   |

W zakładce Dane ogólne (patrz 230.2.2) w polu Obliczenia wybieramy opcję Sprawdzanie nośności.

4. Dodać nowy element do projektu.

W polu Zagadnienia wybieram opcję Ściskanie z dwukierunkowym zginaniem.

W polu Typ przekroju wybieramy opcję (dwuteowy). W polu Materiał, Stal zbrojeniowa, Klasa wybieramy z listy rozwijanej opcję **18G2**. W polu Materiał, Beton, klasa wybieramy z listy rozwijanej opcję **B25**. W polu Obciążenia wybieramy opcję **Obciążenia przyłożone do słupa**.

#### 6. Wprowadzić Wymiary i obciążenia.

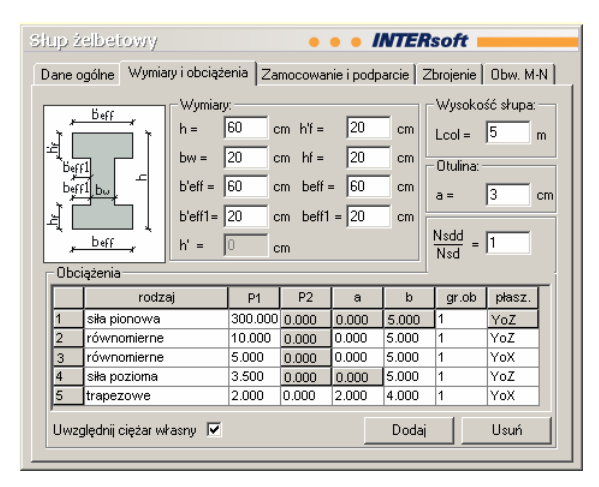

W zakładce Wymiary i obciążenia (patrz 230.2.3): wprowadzamy następujące wartości

| h   | 1    |                     | =         | 60 cm |      |      |             |
|-----|------|---------------------|-----------|-------|------|------|-------------|
| b   | w    |                     | =         | 20 cm |      |      |             |
| b   | eff  |                     | =         | 60 cm |      |      |             |
| b   | 'eff | 1                   | =         | 60 cm |      |      |             |
| h   | f    |                     | =         | 20 cm |      |      |             |
| h   | ì f  |                     | =         | 20 cm |      |      |             |
| b   | eff  | 1                   | =         | 20 cm |      |      |             |
| b   | )`ef | f1                  | =         | 20 cm |      |      |             |
| а   | I    |                     | =         | 3 cm  |      |      |             |
| L   | .col |                     | =         | 5 m   |      |      |             |
| Aby | wp   | rowadzić podane obo | ciążenia: |       |      |      |             |
| n   | r    | typ                 | P1        | P2    | a[m] | b[m] | płaszczyzna |
| 1   |      | siła pionowa        | 300       | 0.00  | 0.00 | 5.00 | YoZ         |
| 2   |      | równomierne         | 10        | 0.00  | 0.00 | 5.00 | YoZ         |
| 3   |      | równomierne         | 5.00      | 0.00  | 0.00 | 5.00 | YoX         |
| 4   |      | siła pozioma        | 3.50      | 0.00  | 0.00 | 3.00 | YoZ         |
| 5   |      | trapezowe           | 2.00      | 0.00  | 2.00 | 4.00 | YoX         |
|     |      |                     |           |       |      |      |             |

Uaktywniamy zakładkę Obciążenia (**patrz** Błąd! Nie można odnaleźć źródła odwołania.). Naciskamy klawisz **Dodaj** aby dodać nowe obciążenie.

Z listy rozwijanej Rodzaj obciążenia wybieramy: Siła pionowa.

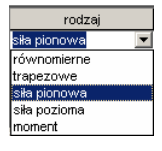

Wprowadzamy wielkość P1=300 [KN]

Postępując analogicznie wprowadzamy pozostałe obciążenia.

#### 7. Wprowadzić Warunki zamocowania i podparcia

| Dane ogólne       Wymiary i obciązenia       Zamocowanie i podparcie       Zbrojenie       Dbw. M-N         Długość wyboczeniowa:       C       W stopie       Rodzaj słupa:         C       Dana długość wyboczeniowa       C       W stopie       Monolityczny         O Dbliczana długość wyboczeniowa       C       W stopie       Prefabrykowany         Nr. kondygnacji od góty n =       2         Płaszczyzna YoZ       Płaszczyzna YoX         Współczynnik wyboczenia w płaszcz. YoZ:       1         Rygle poziome       Jri (cm <sup>*</sup> 4)       Lcl [m]         Joan słupów       540000       6         Joan słupów       Joan słupów       Przegub górą         Joan słupów       Jcol (cm <sup>*</sup> 4)       Lco [m]         Joan słupów       G       Węzły przesuwne         Joan słupów       6       57500                                                                                                    | Słup żelbetowy                                                                                                    | • • • INTERsoft                                                                           |
|----------------------------------------------------------------------------------------------------|----------------------------------------------------------------------------------------------------|-------------------------------------------------------------------------------------------|
| Długość wyboczeniowa:       Zamocowania:       Rodzaj słupa:         Dana długość wyboczeniowa       W stopie       Monolityczny         Dbliczana długość wyboczeniowa       Inne       Prefabrykowany         Nr. kondygnacji od góry n =       2         Płaszczyzna YoZ       Płaszczyzna YoZ         Współczynnik wyboczenia w płaszcz. YoZ:       1         Rygle poziome       Jrli       cm^4]         Jrli       cm^4]       Lcl [m]       Jrp.         na dole       540000       6         Jcol       cm^4]       Lcol [m]       Przegub górą         na dole       67500       6       Węzły przesuwne       Jre                                                                                                    | Dane ogólne Wymiary i obciążenia                                                                                                    | Zamocowanie i podparcie Zbrojenie Obw. M-N                                                |
| Płaszczyzna YoZ     Płaszczyzna YoX       Współczynnik wyboczenia w płaszcz. YoZ:     1       Rygle poziome     1       na dole     540000       6     540000       0a górze     540000       0a słupów     1       1 col     [cm <sup>4</sup> ]       1 col     [cm <sup>4</sup> ]       1 col     6       1 col     540000       6     540000       6     540000       6     540000       9     1       1 col     [cm <sup>4</sup> ]       1 col     [cm <sup>4</sup> ] <td>Długość wyboczeniowa:<br/>C Dana długość wyboczeniowa<br/>C Obliczana długość wyboczenie<br/>Nr. kondvgnacji od góry n = 2</td> <td>Zamocowania:<br/>C W stopie<br/>C Inne<br/>Rodzaj słupa:<br/>Monolityczny<br/>C Prefabrykowany</td> | Długość wyboczeniowa:<br>C Dana długość wyboczeniowa<br>C Obliczana długość wyboczenie<br>Nr. kondvgnacji od góry n = 2                                                   | Zamocowania:<br>C W stopie<br>C Inne<br>Rodzaj słupa:<br>Monolityczny<br>C Prefabrykowany |
| rygle pozione       Jrl [cm <sup>2</sup> 4] Lcl [m] Jrp [cm <sup>2</sup> 4] Lcp [m]         na dole 540000       6         sgórze 540000       6         Dane słupów       Jcol [cm <sup>2</sup> 4] Lcol [m]         na dole 67500       6         na górze 67500       6                                                                                                    | Płaszczyzna YoZ Płaszczyzna Y<br>Współczynnik wyboczenia w pła                                                                                                    | rox  <br>szcz. YoZ:  1                                                                    |
| Dane słupów<br>Jcol [cm <sup>^</sup> 4] Lcol[m]     □ Przegub górą       na dole 67500     6       na górze 67500     6                                                                                                    | Hygie pozione         Jrl         [cm^4]         Lcl         [           na dole         540000         6         6           na górze         540000         6         6 | m] Jrp [cm <sup>4</sup> ] Lcp [m]<br>540000 6<br>540000 6                                 |
|                                                                                                    | Dane słupów<br>Jcol [cm^4] Lcol<br>na dole [67500 6<br>na górze [67500 6                                                                                                  | [m] □ Przegub górą<br>↓ ₩ęzły przesuwne ↓                                                 |

Uaktywniamy zakładkę Warunki zamocowania (**patrz** Błąd! Nie można odnaleźć źródła odwołania.).

W polu Długość wyboczenia zaznaczamy opcję **Obliczana długość wyboczenia**. W polu Zamocowania zaznaczamy opcję **inne**.

#### Zaznaczamy opcję Słup Monolityczny.

Ponieważ rozpatrywany słup znajduje się na drugiej kondygnacji licząc od góry, w polu "nr kondygnacji od góry" należy wprowadzić wartość n = 2.

Na podstawie danych o elementach dochodzących do węzła dolnego i górnego obliczamy momenty bezwładności rygli poziomych oraz słupów i wprowadzamy do programu,

niezależnie dla płaszczyzny YoZ i YoX ( zakładka Płaszczyzna YoZ i zakładka Płaszczyzna YoX )

Zatem zgodnie z oznaczeniami z Błąd! Nie można odnaleźć źródła odwołania. wprowadzamy:

| = | 540000 |
|---|--------|
| = | 540000 |
| = | 6      |
| = | 6      |
| = | 540000 |
| = | 540000 |
| = | 6      |
| = | 6      |
| = | 67500  |
| = | 67500  |
| = | 6      |
|   |        |

Lcol na górze = 6

Oraz zaznaczmy opcję Węzły przesuwne.

#### 8. Wprowadzić Zbrojenie.

Uaktywniamy zakładkę Zbrojenie.

| Słup żelbetowy • • • INTERsoft                              |                                                           |                           |                    |  |  |
|-------------------------------------------------------------|-----------------------------------------------------------|---------------------------|--------------------|--|--|
| Dane                                                        | ogólne 🛛 Wymiary i obciążeni                              | a Zamocowanie i podparcie | Zbrojenie Obw. M-N |  |  |
| Roz                                                         | Rozłożenie prętów Układ współrzędnych                     |                           |                    |  |  |
| 0                                                           | C równomierne C nierównomierne C kartezjański C biegunowy |                           |                    |  |  |
| Nr                                                          | Współrzędna R[cm]                                         | Współrzędna S[cm]         | Średnica [mm]      |  |  |
| 1                                                           | -27.00                                                    | 27.00                     | 12.00              |  |  |
| 2                                                           | 27.00                                                     | 27.00                     | 12.00              |  |  |
| 3                                                           | -27.00                                                    | -27.00                    | 12.00              |  |  |
| 4                                                           | 27.00                                                     | -27.00                    | 12.00              |  |  |
| 5                                                           | 27.00                                                     | 13.00                     | 12.00              |  |  |
| 6                                                           | -27.00                                                    | 13.00                     | 12.00              |  |  |
| 7                                                           | 27.00                                                     | -13.00                    | 12.00              |  |  |
| 8                                                           | -27.00                                                    | -13.00                    | 12.00              |  |  |
|                                                             |                                                           |                           |                    |  |  |
|                                                             |                                                           |                           |                    |  |  |
|                                                             |                                                           |                           |                    |  |  |
|                                                             |                                                           |                           |                    |  |  |
| Definiuj pręty równomierne Dodaj Edytuj Usuń Usuń wszystkie |                                                           |                           |                    |  |  |

Aby wprowadzić podane w założeniach zbrojenie:

Wybieramy funkcję "**Dodaj**" poprzez naciśnięcie przycisku <u>Dodaj</u>. Na ekranie pojawi się okno dialogowe "Edycja pręta" służące do wprowadzania prętów w przekroju. Wówczas wprowadzamy kolejno położenie wszystkich prętów zgodnie z danymi poniżej. Podajemy poszczególne parametry takie jak **Współrzędna R, Współrzędna S, Średnica** 

Akceptujemy wprowadzone dane klikając na przycisk **OK**.

| vv | prowa | dzamy pręty zbrojenia | zgodnie z danymi podanymi ponizej: |    |
|----|-------|-----------------------|------------------------------------|----|
|    | nr    | współrzedna X [cm]    | współrzedna Y [cm]                 | śr |

| nr | współrzędna X [cm] | współrzędna Y [cm] | średnica [mm] |
|----|--------------------|--------------------|---------------|
| 1  | 27.00              | 27.00              | 12.00         |
| 2  | -27.00             | 27.00              | 12.00         |
| 3  | 27.00              | -27.00             | 12.00         |
| 4  | -27.00             | -27.00             | 12.00         |
| 5  | 27.00              | 13.00              | 12.00         |
| 6  | -27.00             | 13.00              | 12.00         |
| 7  | 27.00              | -13.00             | 12.00         |
| 8  | -27.00             | -13.00             | 12.00         |

#### 9. Wykonać Obliczenia.

Aby wykonać obliczenia naciskamy przycisk **Rozpocznij obliczenia** lub z menu **Elementy** wybieramy polecenie **Rozpocznij obliczenia**.

Po wywołaniu funkcji "obliczenia" na ekranie pojawia się okno "Konfiguracja raportu", w którym możemy zdecydować jakie dane i wyniki ma zawierać raport.

| K | onfiguracja raportu 🛛 🗶         |
|---|---------------------------------|
|   | Dołącz wybrane elementy         |
|   | Parametry ogólne 🔽 Obciążenia 🔽 |
|   | Dane Geometryczne 🔽 Zbrojenie 🗖 |
|   | Wyniki obliczeń 🔽               |
|   | Wybierz obwiednię               |
|   | Nmax, M odpowiadajace           |
|   | C Nmin, M odpowiadajace         |
|   | C Mmax, N odpowiadajace         |
|   | C Mmin, N odpowiadajace         |
|   |                                 |
|   | (OK) Anuluj                     |

Po zaakceptowaniu swojego wyboru w oknie "Konfiguracja raportu" przyciskiem **OK**., program Konstruktor wykona wszystkie obliczenia i uruchomi przeglądarkę raportów z nowymi wynikami.

#### 10. Przeglądanie wyników obliczeń.

Korzystanie z "drzewa" danych i wyników projektu pozwala na szybkie przełączanie się między informacjami o różnym charakterze dla całego projektu oraz dla pojedynczego elementu z projektu.

Wskazanie nazwy elementu w "drzewie" powoduje ukazanie w oknie widoku treści danego dokumentu.

Naciśnięcie przycisku **H** Powoduje rozwinięcie drzewa związanego z danym elementem.

#### 230.8.3. Wyniki

Parametry ogólne

ZałożeniaTyp obliczeń:sprawdzanie nośnościZagadnienia:ściskanie z dwukierunkowym<br/>zginaniemTyp przekroju:dwuteowy

Materiał

| Beton:            | B25   |
|-------------------|-------|
| Stal zbrojeniowa: | 20G2Y |
| Słup monolityczny |       |

Dane geometryczne

Wymiary przekroju

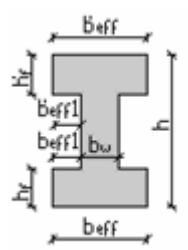

| h                  | [m] | 0.60 |
|--------------------|-----|------|
| b <sub>w</sub>     | [m] | 0.20 |
| b <sub>eff</sub>   | [m] | 0.60 |
| b' <sub>eff</sub>  | [m] | 0.60 |
| h <sub>f</sub>     | [m] | 0.20 |
| h <sub>pf</sub>    | [m] | 0.20 |
| b <sub>eff1</sub>  | [m] | 0.20 |
| b <sub>peff1</sub> | [m] | 0.20 |
| Otulina            | [m] | 0.03 |

# Charakterystyki geometryczne przekroju

| Pole przekroju                   |                   |        |
|----------------------------------|-------------------|--------|
| Ac                               | [m <sup>2</sup> ] | 0.28   |
| Promień bezwładności             |                   |        |
| i[x]                             | [m]               | 0.1940 |
| i[Z]                             | [m]               | 0.1618 |
| Momenty bezwładności             |                   |        |
| J[x]                             | [m⁴]              | 0.0105 |
| J[z]                             | [m⁴]              | 0.0073 |
| Wysokość słupa                   |                   |        |
| L <sub>col</sub>                 | [m]               | 5.00   |
| Długość wyboczeniowa - obliczana |                   |        |
| l <sub>oz</sub>                  | [m]               | 6.9314 |
| l <sub>ox</sub>                  | [m]               | 7.5944 |
|                                  |                   |        |

# Zbrojenie

| nr | współrzędna r[cm] | współrzędna s[cm] | średnica [mm] |
|----|-------------------|-------------------|---------------|
| 1  | -27.00            | 27.00             | 12.00         |
| 2  | 27.00             | 27.00             | 12.00         |
| 3  | -27.00            | -27.00            | 12.00         |
| 4  | 27.00             | -27.00            | 12.00         |
| 5  | 27.00             | 13.00             | 12.00         |
| 6  | -27.00            | 13.00             | 12.00         |
| 7  | 27.00             | -13.00            | 12.00         |
| 8  | -27.00            | -13.00            | 12.00         |

# Obciążenia

| nr | typ          | P₁ [kN] | P <sub>2</sub> [kN] | a [m] | b [m] | grupa | płaszczyzna |
|----|--------------|---------|---------------------|-------|-------|-------|-------------|
| 1  | siła pionowa | 300.00  | 0.00                | 0.00  | 5.00  | 1     | YoZ         |
| 2  | równomierne  | 10.00   | 0.00                | 0.00  | 5.00  | 1     | YoZ         |

| 3 | równomierne  | 5.00 | 0.00 | 0.00 | 5.00 | 1 | YoX |
|---|--------------|------|------|------|------|---|-----|
| 4 | siła pozioma | 3.50 | 0.00 | 0.00 | 5.00 | 1 | YoZ |
| 5 | trapezowe    | 2.00 | 0.00 | 2.00 | 4.00 | 1 | YoX |

Siły wewnętrzne bez uwzględnienia wpływu smukłości słupa

#### Płaszczyzna YoZ

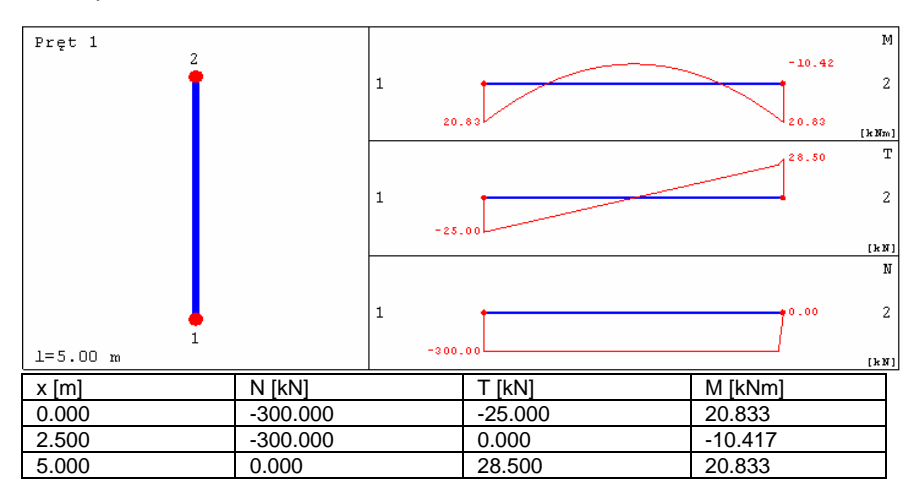

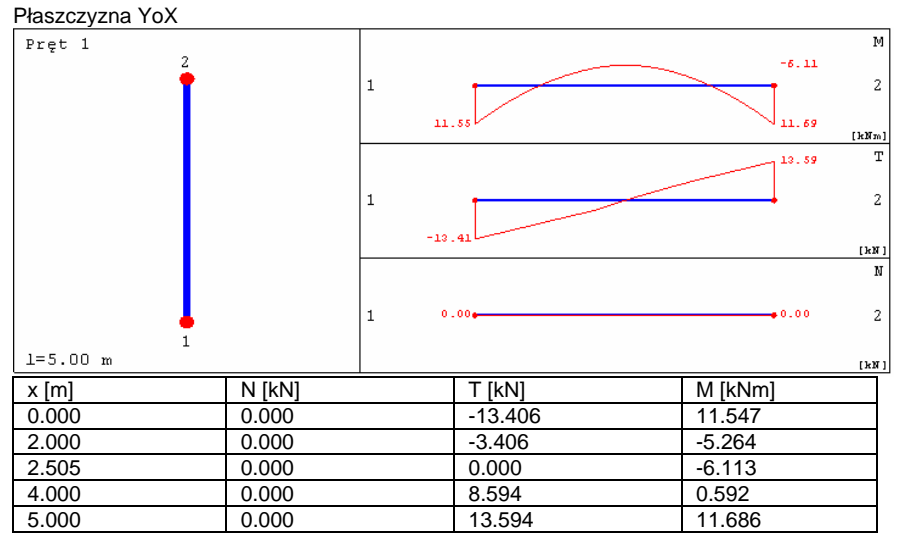

Siły wewnętrzne w przekroju z uwzględnieniem wpływu smukłości słupa

# Przekrój 1. podpora górna

| siła ściskająca                 | [kN]  | 335.00 |
|---------------------------------|-------|--------|
| moment zginajacy Mz             | [kNm] | -29.22 |
| moment zginajacy M <sub>x</sub> | [kNm] | 19.44  |

#### Przekrój 2. podpora dolna

| siła ściskająca                 | [kN]  | 335.00 |
|---------------------------------|-------|--------|
| moment zginajacy Mz             | [kNm] | -29.22 |
| moment zginajacy M <sub>x</sub> | [kNm] | 19.29  |

#### Przekrój 3. układ sił, gdzie Mz osiąga maximum

| siła ściskająca                 | [kN]  | 335.00 |
|---------------------------------|-------|--------|
| moment zginajacy Mz             | [kNm] | 18.17  |
| moment zginajacy M <sub>x</sub> | [kNm] | -13.55 |

#### Przekrój 4. układ sił, gdzie M<sub>x</sub> osiąga maximum

| siła ściskająca                 | [kN]  | 335.00 |
|---------------------------------|-------|--------|
| moment zginajacy M <sub>z</sub> | [kNm] | 18.17  |
| moment zginajacy M <sub>x</sub> | [kNm] | -13.55 |

# Wyniki obliczeń

Obwiednia N-M<sub>z</sub>

Obwiednia N-M<sub>x</sub>

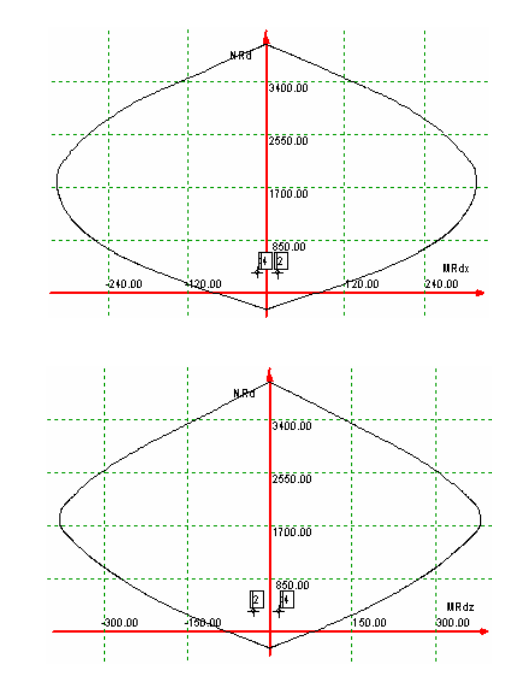

# Wykres obwiedni nośności w dwukierunkowym stanie obciążenia

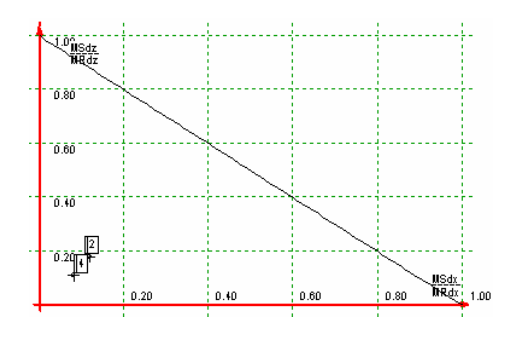

Warunki nośności w poszczególnych przekrojach słupa

Warunek nośności w przekroju 1

M Sax M ‰a∞ = 0.30M Ras M Åa∗ Warunek nośności w przekroju 2 M &ax M ‰a∞ - = 0.30M Rax Måa₂ Warunek nośności w przekroju 3 M Sax M Sa . - = 0.19M Ras M Åa∗ Warunek nośności w przekroju 4 Mada M %a≠ - = 0.19M Rax Måa≖